### IVALUA PO Review & Validation - Supplier

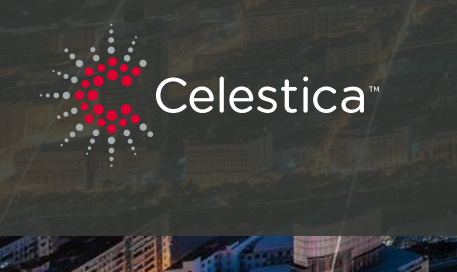

### **Indirect Procurement Management**

#### Ivalua

#### **Purpose of Document**

- To provide a step-by-step guide of how to review and validate a purchase requisition
- This training document contains screenshots from the Ivalua Tool

#### Intended Audience

• This job aid is intended for the Suppliers

#### Accessing the System

• Access Ivalua via login page.

#### **Getting Help**

• Please contact your CLS contact or send an email to: ivaluasupport-cls@celestica.com

### PO Review & Validation - when you receive a PO from Celestica

| D                                                                                                    |
|----------------------------------------------------------------------------------------------------|
| 353574                                                                                                  |
| From                                                                                                    |
| "Celestica" < no-reply-celestica@ivalua.com>                                                            |
| То                                                                                                    |
| uatsup1@email.com (UAT Supplier1)                                                                       |
| cc                                                                                                    |
|                                                                                                    |
| BCC                                                                                                    |
|                                                                                                    |
| Reply to                                                                                                |
| no-reply-celestica@ivalua.com                                                                           |
| Acknowledged by                                                                                         |
|                                                                                                    |
| Date                                                                                                    |
| 5/6/2025 5:06:31 PM                                                                                     |
| Subject                                                                                                 |
| CLS Order - PO Automation / Your action is expected for : Supplier Review                               |
| Message                                                                                                 |
| Dear UAT Supplier1,                                                                                     |
| You have a peopling validation tack that people your attention. Place and the details helper            |
| 2                                                                                                    |
| Workflow: CLS Order - PO Automation                                                                     |
| Step: Supplier Review                                                                                   |
| Reference: 4800000580 (4800000580 - Copy of : Pod30 UAT-P20003-A1-GT-WS-UAT Supplier 1 - UAT Supplier 1 |
| Access link: /buyer/celestica/prep2/uniig/page.aspx/en/ord/order_manage/3608                            |
| Regards,                                                                                                |
| Celestica Indirect Procurement Team                                                                     |
| This is an automatically generated e-mail, please do not reply                                          |
| Click here to manage your notifications settings.                                                       |
|                                                                                                    |

#### **Email Notification**

- An email will be sent to the supplier contact with the notification of a Purchase order created.
- 2. Email Indicates the Purchase Order is under Supplier Review Step, PO number and the access link.

### PO Review & Validation - when you receive a PO from Celestica

| -9                  | 1 1                                    | Su                                        | pplier Portal                                                                                                    | Acknowle                                                    | edge Orders                                                                                                    |                    |                                |                                 |                 |
|---------------------|----------------------------------------|-------------------------------------------|----------------------------------------------------------------------------------------------------|-------------------------------------------------------------|----------------------------------------------------------------------------------------------------|--------------------|--------------------------------|---------------------------------|-----------------|
|                     |                                        |                                           |                                                                                                    | 1 Manage N                                                  | Mass Confirmations                                                                                                    |                    |                                |                                 |                 |
| ;                   |                                        | Announ                                    | cement                                                                                                    | To-do List                                                  |                                                                                                    |                    | See 150+ re                    | esults                          | $\overline{7}$  |
| T<br>mpan<br>rofile | у                                      | This portal                               | will enable you to interact                                                                                                    | Process \$                                                  | Object                                                                                                    | Action \$          | Due date                       | ¢                               | RFP in Progress |
| Profile             |                                        | requests, c<br>Celestica p<br>collaborati | communicating with the<br>procurement team as well as<br>ng and finalizing documents                                                            | CLS Order - PO<br>Automation                                | 5200000095 - Test Supplier<br>Niza-UAT Supplier 1 - UAT<br>Supplier 1                                                 | Supplier<br>Review |                                |                                 |                 |
|                     |                                        | such as co                                | ntracts and forms.                                                                                                    | CLS Order - PO                                              | 5300000438 - Copy of : Copy<br>of : Pod 21 UAT-P2O024-A1-                                                             | Supplier           |                                |                                 | (13)            |
| Key                 | words                                  |                                           |                                                                                                    |                                                             |                                                                                                    |                    |                                |                                 | Contracts       |
| Key                 | ywords                                 |                                           | Q Search Reset                                                                                                    |                                                             |                                                                                                    |                    |                                |                                 | Contracts       |
| Key                 | ywords<br>ID 🜲                         | PO#                                       | Q, Search Reset                                                                                                    | ę                                                           | Requester                                                                                                    | \$                 | Status \$                      | Currency 💠                      | Contracts       |
| Key                 | vwords<br>ID \$<br>1481                | PO # ♦                                    | Q Search Reset Name Pod14 UAT-P2O0017-A1-GT-WS-V                                                                                                | 4<br>JAT Supplier 1                                         | Requester<br>Moya Salazar Luis Alberto                                                                                | \$                 | Status 💠<br>Ordered            | Currency \$                     | Contracts       |
| Key                 | words<br>ID ≑<br>1481<br>1480          | PO # ♦<br>520000058<br>480000398          | Q Search Reset Name Pod14 UAT-P2O0017-A1-GT-WS-I Pod#45 UAT-P2O022-A1-GT-WS-I                                                                   | ¢<br>JAT Supplier 1<br>JAT Supplier 1                       | Requester Moya Salazar Luis Alberto Noraini Binti Mohd Amin Noraini                                                   | \$                 | Status 💠<br>Ordered<br>Ordered | Currency \$<br>USD<br>MYR       | Contracts       |
| Key                 | vwords<br>ID ≑<br>1481<br>1480<br>1479 | PO #                                      | Q. Search       Reset         Name       Pod14 UAT-P2O0017-A1-GT-WS-U         Pod#45 UAT-P2O022-A1-GT-WS-U       Amendment request 18/2/2025 49 | JAT Supplier 1<br>JAT Supplier 1<br>00000055-UAT Supplier 1 | Requester       Moya Salazar Luis Alberto       Noraini Binti Mohd Amin Noraini       Noraini Binti Mohd Amin Noraini | \$                 | Status 💠<br>Ordered<br>Ordered | Currency 🔶<br>USD<br>MYR<br>MYR | Contracts       |

#### To Do list

- Navigate to the Orders main menu and select Acknowledge Orders from the drop down or access the new orders from your to do list.
- 2. Verify that PO # is visible and select the pencil icon of that line.

### PO Review & Validation - when you receive a PO from Celestica

|                                                                                                    |                                                                                                    |                                                                                                    |                                                                                      |                                                           |                                                                              |                                                                |                                                                                                    |                                                         |                                                                                                    | -                                                                                                    | <u> </u>                                                                                                    | UAT 5.                |
|----------------------------------------------------------------------------------------------------|----------------------------------------------------------------------------------------------------|----------------------------------------------------------------------------------------------------|--------------------------------------------------------------------------------------|-----------------------------------------------------------|------------------------------------------------------------------------------|----------------------------------------------------------------|----------------------------------------------------------------------------------------------------|---------------------------------------------------------|----------------------------------------------------------------------------------------------------|----------------------------------------------------------------------------------------------------|----------------------------------------------------------------------------------------------------|-----------------------|
| Supplie                                                                                                    | Portal                                                                                                    |                                                                                                    |                                                                                      |                                                           |                                                                              |                                                                | 3                                                                                                    |                                                         |                                                                                                    | 0.9                                                                                                    | Rearch                                                                                                    | 8 6                   |
| «<br>e Order                                                                                                    |                                                                                                    |                                                                                                    |                                                                                      |                                                           | Close                                                                        | Reject Suppl                                                   | lier Confirmat                                                                                                    | tion                                                    |                                                                                                    |                                                                                                    |                                                                                                    |                       |
| 15                                                                                                    | Header                                                                                                    |                                                                                                    |                                                                                      |                                                           |                                                                              |                                                                |                                                                                                    |                                                         | Ship to                                                                                                    |                                                                                                    |                                                                                                    |                       |
|                                                                                                    | Namo                                                                                                    |                                                                                                    |                                                                                      |                                                           |                                                                              |                                                                |                                                                                                    |                                                         | Final Destination                                                                                                    |                                                                                                    |                                                                                                    |                       |
|                                                                                                    | Test Supplier Niza-UAT                                                                                                    | Supplier 1                                                                                                    |                                                                                      |                                                           |                                                                              |                                                                |                                                                                                    |                                                         | Newmarket                                                                                                    |                                                                                                    |                                                                                                    |                       |
|                                                                                                    | PO Supplier                                                                                                    |                                                                                                    |                                                                                      |                                                           |                                                                              |                                                                |                                                                                                    |                                                         | 213 Harry Walker P<br>L3Y 8T3 Newmarke                                                                                                    | arkway South                                                                                                  |                                                                                                    |                       |
|                                                                                                    | UAT Supplier 1                                                                                                    |                                                                                                    |                                                                                      |                                                           |                                                                              |                                                                |                                                                                                    |                                                         | Ontario                                                                                                    |                                                                                                    |                                                                                                    |                       |
|                                                                                                    | Organization                                                                                                    |                                                                                                    |                                                                                      |                                                           |                                                                              |                                                                |                                                                                                    |                                                         | CANADA                                                                                                    |                                                                                                    |                                                                                                    |                       |
|                                                                                                    | 6201 Newmarket Global                                                                                                    | Aerospace and Defense                                                                                                    |                                                                                      |                                                           |                                                                              |                                                                |                                                                                                    |                                                         |                                                                                                    |                                                                                                    |                                                                                                    |                       |
|                                                                                                    | Legal Company                                                                                                    |                                                                                                    |                                                                                      |                                                           |                                                                              |                                                                |                                                                                                    |                                                         |                                                                                                    |                                                                                                    |                                                                                                    |                       |
|                                                                                                    | Celestica International                                                                                                    | LP (6200)                                                                                                    |                                                                                      |                                                           |                                                                              |                                                                |                                                                                                    |                                                         |                                                                                                    |                                                                                                    |                                                                                                    |                       |
|                                                                                                    | Order Date                                                                                                    |                                                                                                    |                                                                                      |                                                           |                                                                              |                                                                |                                                                                                    |                                                         |                                                                                                    |                                                                                                    |                                                                                                    |                       |
|                                                                                                    | 5/8/2025                                                                                                    |                                                                                                    |                                                                                      |                                                           |                                                                              |                                                                |                                                                                                    |                                                         |                                                                                                    |                                                                                                    |                                                                                                    |                       |
|                                                                                                    | Requester                                                                                                    |                                                                                                    |                                                                                      |                                                           |                                                                              |                                                                |                                                                                                    |                                                         |                                                                                                    |                                                                                                    |                                                                                                    |                       |
|                                                                                                    | Facchini Gianni                                                                                                    |                                                                                                    |                                                                                      |                                                           |                                                                              |                                                                |                                                                                                    |                                                         |                                                                                                    |                                                                                                    |                                                                                                    |                       |
|                                                                                                    | Supplier Contact                                                                                                    |                                                                                                    |                                                                                      |                                                           |                                                                              |                                                                |                                                                                                    |                                                         |                                                                                                    |                                                                                                    |                                                                                                    |                       |
|                                                                                                    | SUPPLIER1 UAT                                                                                                    |                                                                                                    |                                                                                      |                                                           |                                                                              |                                                                |                                                                                                    |                                                         |                                                                                                    |                                                                                                    |                                                                                                    |                       |
|                                                                                                    | Currency                                                                                                    |                                                                                                    |                                                                                      |                                                           |                                                                              |                                                                |                                                                                                    |                                                         |                                                                                                    |                                                                                                    |                                                                                                    |                       |
|                                                                                                    | USD                                                                                                    |                                                                                                    |                                                                                      |                                                           |                                                                              |                                                                |                                                                                                    |                                                         |                                                                                                    |                                                                                                    |                                                                                                    |                       |
|                                                                                                    |                                                                                                    |                                                                                                    |                                                                                      |                                                           |                                                                              |                                                                |                                                                                                    |                                                         |                                                                                                    |                                                                                                    |                                                                                                    |                       |
| _                                                                                                    | Delivery & Payment                                                                                                    | t                                                                                                    |                                                                                      |                                                           |                                                                              |                                                                |                                                                                                    |                                                         |                                                                                                    |                                                                                                    |                                                                                                    |                       |
|                                                                                                    | ems - Supplier Response                                                                                                    |                                                                                                    |                                                                                      |                                                           |                                                                              |                                                                |                                                                                                    |                                                         |                                                                                                    |                                                                                                    |                                                                                                    |                       |
| ✓ Ite                                                                                                    |                                                                                                    |                                                                                                    |                                                                                      |                                                           |                                                                              |                                                                |                                                                                                    |                                                         |                                                                                                    |                                                                                                    |                                                                                                    |                       |
| ~ Ite                                                                                                    |                                                                                                    |                                                                                                    |                                                                                      |                                                           |                                                                              |                                                                |                                                                                                    |                                                         |                                                                                                    |                                                                                                    |                                                                                                    |                       |
|                                                                                                    | Export to Excel                                                                                                    | or Drag to add a file                                                                                                    |                                                                                      |                                                           |                                                                              |                                                                |                                                                                                    |                                                         |                                                                                                    |                                                                                                    |                                                                                                    |                       |
| ↓ Ite                                                                                                    | Export to Excel                                                                                                    | or Drag to add a file Substitute Item Description \$                                                                                       | Order Qty 👙 Su                                                                       | pplier Qty* 👙 Orde                                        | UOM    Order Delivery Date                                                   | Supplier Delivery Date                                         | Order UP 💠                                                                                                    | Supplier UP* 🔶 Currency                                 | r ⇔ Supplier Comment ⇔                                                                                                    | Supplier Substitute Item* ()                                                                                  | 😄 💠 Substitute Item Re                                                                                                    | eference (i)          |
| ✓ Ite                                                                                                    | Export to Excel                                                                                                    | or Drag to add a file Substitute Item Description  test Supplier reject (Editable)                                                         | Order Qty<br>1.00                                                                    | 2.00 ea.                                                  | UOM                                                                          | Supplier Delivery Date                                         | Order UP 👙                                                                                                    | Supplier UP*   Currency 499.99 USD                      | y ⊕ Supplier Comment ⊕<br>1 Set = 2 piezas end Date                                                                                                    | Supplier Substitute Item* ()<br>Non-catalog Item                                                              | Substitute Item Re     Substitute test Edita                                                                                                    | eference (i)<br>able  |
| الله الله الله الله الله الله الله الله                                                                                                    | Export to Excel                                                                                                    | cor Drag to add a fife Substitute Item Description $\phi$ test Supplier reject (Editable)                                                  | Order Qty $\Rightarrow$ Su<br>1.00                                                   | pplier Qty*<br>2.00 ea.                                   | UOM $\Leftrightarrow$ Order Delivery Date                                    | Supplier Delivery Date      ()                                 | Order UP<br>1,000.00                                                                                                    | Supplier UP*  Currency 499.99 USD                       | y ⇔ Supplier Comment ⊕<br>1 Set = 2 piezas end Date                                                                                                    | Supplier Substitute Item* ()<br>Non-catalog item                                                              |                                                                                                    | eference (j)<br>able  |
| File       Image: Amount Amount A | Export to Excel                                                                                                    | c or Drag to add a file Substitute Item Description  test Supplier reject (Editable)                                                       | Order Qty $\Rightarrow$ Su<br>1.00                                                   | pplier Qty*   Orde  2.00 ea.                              | UOM     Order Delivery Date                                                  | Supplier Delivery Date      ()                                 | Order UP $\Leftrightarrow$<br>1,000.00                                                                                                    | Supplier UP*   Currency  499.99 USD                     | <ul> <li>↓ Supplier Comment ↓</li> <li>↓ Set = 2 piezas end Date</li> </ul>                                                                                                    | Supplier Substitute Item* () Non-catalog Item                                                                 | Substitute Item Re     Substitute test Edita                                                                                                    | eference (j)<br>able  |
| <ul> <li>Ite</li> <li>Amoun</li> <li>Amoun</li> <li>Amoun</li> <li>Amoun</li> <li>Amoun</li> </ul>                                                                                                    | Export to Excel                                                                                                    | c or Drag to add a file<br>Substitute Item Description<br>test Supplier reject (Editable)                                                  | Order Qty<br>1.00                                                                    | pplier Qty*<br>2.00 ca.                                   | UOM © Order Delivery Date                                                    | Supplier Delivery Date      ()                                 | Order UP<br>1,000.00                                                                                                    | Supplier UP*   Currency  499.99 USD                     | y \$upplier Comment \$\overline\$<br>1 Set = 2 piezas end Date                                                                                                    | Supplier Substitute Item* ()<br>Non-catalog Item                                                              | Substitute Item Re     Substitute test Edita                                                                                                    | eference (j)<br>able  |
| Amoun<br>Amoun                                                                                                    | Export to Excel                                                                                                    | co Drag fo add a fife<br>Substitute Item Description ¢<br>test Suppler reject (Editable)                                                   | Order Qty<br>1.00                                                                    | pplier Qty*                                               | UOM                                                                          | Supplier Delivery Date      ①                                  | Order UP                                                                                                    | Supplier UP*   Currency 499.99 USD                      | y Supplier Comment<br>1 Set = 2 plezas end Date                                                                                                    | Supplier Substitute Item* ()<br>Non-catalog Item                                                              | Substitute Item Re     Substitute test Edita                                                                                                    | eference (j)<br>able  |
| <ul> <li>Ite</li> <li>Amoun</li> <li>Amoun</li> <li>A</li></ul>                                                                                                    | Epport to Excel         0         # Cick           #         0         Order Item Reference ©         17/203-           12         12         12         12           12         14         99998         USD         USD           t(Incl. Tax):         99998         USD         150                                                               | or Drag to add a file<br>5 Substitute Item Description ©<br>(est Supplier reject (Editable)<br>r Item Reference © Rem Desc                 | Order Qty $\Rightarrow$ Su<br>1.00                                                   | pplier Qty*   Orde  2.00 ea.  Diler                       | UDM                                                                          | Supplier Delivery Date      ①                                  | Order UP<br>1,000.00                                                                                                    | Supplier UP*  Currency 499.99 USD ventory  Order Qty    |                                                                                                    | Supplier Substitute Item* ()<br>Non-catalog Item •                                                            | Substitute Item Re     Substitute Item Re     Substitute test Edit     Gurrency      De                                                                                                    | eference ()<br>able   |
| <ul> <li>Ite</li> <li>Amoun</li> <li>Amoun</li> <li>Ite</li> </ul>                                                                                                    | Export to Exact         ©         # Click           #         ©         Order Item Reference ©           12/203-         12/203-           t(Excl. Tax):         999.98         USD           t(mat. Tax):         999.98         USD           rms         #         ©         Order Item Reference ©           12/203-         Type ©         Order | or Drag to add a file<br>3 Substitute Item Description ©<br>[est Supplier reject (Editable)<br>r Item Reference © Item Des-<br>test Suppli | Order Qty $\Rightarrow$ Su<br>1.00<br>scription $\Rightarrow$ Sup<br>ier reject (UAT | pplier Qty*   Orde  200 ea.  plier  Supplier 1 ) UAT Supp | UDM                                                                          | Supplier Delivery Date      ()                                 | Order UP<br>1,000.00<br>Internal Internal Intern | Supplier UP*   Currency  499.99 USD  ventory  Order Qty |                                                                                                    | Supplier Substitute Item* ()<br>Non-catalog Item •<br>Tax Rate Total<br>00 1.000.0                            | Substitute Item Rem                     Substitute test Editation                      Currency                                                                                                    | eference ()<br>able   |
| 2 v Ite                                                                                                    | Bipert to Excel         0         # Clck           #         0         Order Item Reference =           17600-         1           etBack Taxl:         999-98 USD           etBack Taxl:         999-98 USD           etBack Taxl:         999-98 USD                                                                                                | or Drag fo add a file                                                                                                    | Order Qty $\Rightarrow$ Su<br>1.00<br>scription $\Rightarrow$ Sup<br>ier reject (UAT | pplier Qty*   Orde  200 ea.  plier  Supplier 1) UAT Supp  | UDM   Criter Delivery Date  Order Delivery Date  Manufacturer Part No  Ior 1 | Supplier Delivery Date      ①     ①  mber      ①  Manufacturer | Order UP<br>1.000.00<br>Internal Internal Intern | Supplier UP*  Currency 499.99 USD ventory  Order Qty    | v         Supplier Comment         •           1 Set = 2 piczas end Date           •         Order UOM         •           •         Order UOM         •           •         Order UOM         • | Suppler Substitute Item* ()<br>Non-catalog item •<br>()<br>()<br>()<br>()<br>()<br>()<br>()<br>()<br>()<br>() | •         Substitute Item Re           •         Substitute test Editu           •         Substitute test Editu           •         Currency •         De           •         Currency •         De           •         0         USD | eference () :<br>able |

- 1. Review PO
- 2. Under the Supplier Response, confirm information is accurate per the terms agreeable for each line.
- 3. If everything is accurate, Select Confirm.

If any information in any field is not accurate / term(s) is/not agreeable (eg. delivery date is inaccurate), you may edit to reflect what the agreeable term is resulting in you suggesting a change. Please refer to page 6 where instructions on how to suggest changes to a PO are provided.

## PO Review & Validation - If you have confirmed, accepted, acknowledged a PO from Celestica

| 2.UAT<br>Celest | tica <sup>.</sup> | General Inf | o. Sourcing Contracts Catalogs Orders                       |                 |         |            |               |              |                                                         | 🛆 🛕 😫 wats. | -        |
|-----------------|-------------------|-------------|-------------------------------------------------------------|-----------------|---------|------------|---------------|--------------|---------------------------------------------------------|-------------|----------|
| < "D            | 습                 | Acknow      | ledge Orders Acknowledge Orders                             |                 |         |            |               |              |                                                         | Q, Search   |          |
| Keywords        |                   | ٩           | Frange Pres Communicos                                      |                 |         |            |               |              |                                                         |             |          |
| ID              |                   | ¢           | Name                                                        | Requester       | Status  | ¢ Currency | Ordered (i)   | Received (1) | Progress                                                | Delay (d) 🛈 | PO       |
| 2               | 4 5200000         | 095         | Test Supplier Niza-UAT Supplier 1                           | Facchini Gianni | Ordered | USD        | 1,000.00      |              | ; Cancel Order; Create Internal Change; Supplier Review | -4          | 3 🔒      |
| P 36            | 612 5300000       | 0438        | Copy of : Copy of : Pod 21 UAT-P2O024-A1-GT -UAT Supplier 1 | Smiley Tracy    | Ordered | EUR        | 109,868.00    |              | ; Cancel Order; Create Internal Change; Supplier Review | +83         | -        |
| P 36            | 609 4800000       | 0582        | Copy of : Pod9- UAT-P2O025-A1-GT-WS-UAT Supplier 1          | Smiley Tracy    | Ordered | MYR        | 2,122,250.00  |              | ; Cancel Order; Create Internal Change; Supplier Review | +56         | -        |
| 36              | 608 4800000       | 0580        | Copy of : Pod30 UAT-P2O003-A1-GT-WS-UAT Supplier 1          | Smiley Tracy    | Ordered | тнв        | 16,503,300.00 |              | ; Cancel Order; Create Internal Change; Supplier Review | +50         | -        |
| * 36            | 607 4800000       | 0579        | Copy of : Pod11 UAT-P2O007-A1-GT-WS-UAT Supplier 1          | Smiley Tracy    | Ordered | THB        | 8,025,000.00  |              | ; Cancel Order; Create Internal Change; Supplier Review | +63         | -        |
| 35              | 598 53000004      | 0436        | Copy of : Test Create PO-UAT Supplier 1                     | Facchini Gianni | Ordered | USD        | 500.00        |              | ; Cancel Order; Create Internal Change; Supplier Review | -39         |          |
| P 35            | 596 53000004      | 0435        | Test Comments-UAT Supplier 1                                | Facchini Gianni | Ordered | USD        | 600.00        |              | ; Cancel Order; Create Internal Change; Supplier Review | -14         |          |
| 35              | 588 4800000       | 0578        | Amendment request 5/6/2025 4800000578-UAT Supplier 1        | Low Puay Chuan  | Ordered | JPY        | 24,129        |              | ; Cancel Order; Create Internal Change; Supplier Review | +2          |          |
| 35              | 585 53000004      | 0434        | Test Payment Term -UAT Supplier 1                           | Facchini Gianni | Ordered | USD        | 300.00        |              | ; Cancel Order; Create Internal Change; Supplier Review | -40         | -        |
| 35              | 583 5300000       | 433         | Test Payment Term Niza-UAT Supplier 1                       | Facchini Gianni | Ordered | USD        | 100.00        |              | ; Cancel Order; Create Internal Change; Supplier Review | -27         | <b>a</b> |
| 35              | 558 5300000       | 0430        | Test Cancellation Job Aids 02-UAT Supplier 1                | Facchini Gianni | Ordered | USD        | 700.00        |              | ; Confirm; Cancel Order; Create Internal Change         | -2          | -        |
| / 35            | 557 5300000       | 0429        | Test Cancellation Job Aids-UAT Supplier 1                   | Facchini Gianni | Ordered | USD        | 800.00        |              | ; Confirm; Cancel Order; Create Internal Change         | -7          | -        |
| 35              | 556 5300000       | 0428        | Test Discount-UAT Supplier 1                                | Facchini Gianni | Ordered | USD        | 670.00        |              | ; Confirm; Cancel Order; Create Internal Change         | +3          | -        |
| / 35            | 545 53000004      | 423         | test band-UAT Supplier 1                                    | Geddes David    | Ordered | USD        | 60,000.00     |              | ; Cancel Order; Create Internal Change; Supplier Review | -5          |          |
| / 35            | 544 5200000       | 0094        | Test RS > \$5M-UAT Supplier 1                               | Facchini Gianni | Ordered | USD        | 6,000,000.00  |              | ; Cancel Order; Create Internal Change; Supplier Review | +7          |          |

To access the PDF of the PO that you have confirmed, accepted and acknowledged, please follow the steps below:

Navigate to the Orders main menu and select Acknowledge Orders from the drop down.

Look for the validated PO you want to download the PDF form.

Click on the PDF file at the right to download the PDF.

# PO Review & Validation - If you are suggesting changes to a PO received from Celestica, not reject or not accepting

|             |                                        |                                       | rs                                                |               |                    |               |                       |                        |            |                |             |                           |                |                 |                 | 1 😧 UAT        |     |
|-------------|----------------------------------------|---------------------------------------|---------------------------------------------------|---------------|--------------------|---------------|-----------------------|------------------------|------------|----------------|-------------|---------------------------|----------------|-----------------|-----------------|----------------|-----|
| 습 Sup       | plier Portal                           |                                       |                                                   |               |                    |               |                       |                        |            |                |             |                           |                |                 | Q, Search       |                |     |
| 000095      |                                        |                                       |                                                   |               |                    |               |                       |                        |            |                |             |                           |                |                 |                 | 86             | ) × |
| chase Order | «                                      |                                       |                                                   |               |                    |               | Close                 | ject Supplier Confir   | mation     |                |             |                           |                |                 |                 |                |     |
| veries      | Delivery & Pay                         | ment                                  |                                                   |               |                    |               |                       |                        |            |                |             |                           |                |                 |                 |                |     |
|             | Incoterm                               |                                       |                                                   |               |                    |               |                       |                        |            |                |             |                           |                |                 |                 |                |     |
|             | Free Carrier (FC/                      | A)                                    |                                                   |               |                    |               |                       |                        |            |                |             |                           |                |                 |                 |                |     |
|             | Incoterm Location                      |                                       |                                                   |               |                    | Paymen        | it Terms              |                        |            |                |             |                           |                |                 |                 |                |     |
|             | Philadelphia                           |                                       |                                                   |               |                    | 30 da         | iys from Invoice Date |                        |            |                |             |                           |                |                 |                 |                |     |
|             | الَيُ Export to<br># 0                 | Excel © & Click                       | or Drag to add a file Substitute Item Description | Order Qty \$  | Supplier Qty* 👙    | Order UOM @   | Order Delivery Date   | Supplier Delivery Date | Order UP 💠 | Supplier UP* 🖨 | Currency \$ | Supplier Comment          | Supplier Subst | itute Item* (j) | Substitute Ite  | m Reference () | \$  |
|             | 1/403                                  |                                       | test Supplier reject (Editable)                   | 1.00          | 2.00               | ca.           |                       | 0                      | 1,000.00   | 499.99         | USD         | 1 Set = 2 piezas end Date | Non-catalog    | item O -        | Substitute test | Editable       |     |
|             | Amount (Excl. Tax<br>Amount (Incl. Tax | x): 999.98 USD<br>x): 999.98 USD      |                                                   |               |                    |               |                       |                        |            |                |             |                           |                |                 |                 |                | _   |
|             |                                        | # ⇔ Type ⇔ Orde                       | r Item Reference 💠 Item De                        | scription 💠   | Supplier           | ¢             | Manufacturer Part Num | oer 😄 Manufacturer     | Internal   | Inventory \$   | Order Qty 👙 | Order UOM                 | ce 💠 Tax Rate  | Total 👙         | Currency \$     | Delivery \$    | SI  |
|             | 17                                     | 7403-1                                | test Supp                                         | lier reject ( | UAT Supplier 1 ) U | AT Supplier 1 |                       |                        |            |                | 1.0         | ) ea. 1,                  | 00.00          | 1,000.00        | USD             |                |     |
|             | 1 Record(s)                            |                                       |                                                   |               |                    |               |                       |                        |            |                |             |                           |                |                 |                 |                |     |
|             | Amount (Excl. Ta<br>Amount (Incl. Ta   | ax): 1,000.00 USD<br>x): 1,000.00 USD |                                                   |               |                    |               |                       |                        |            |                |             |                           |                |                 |                 |                |     |

- 1. For editing fields as a supplier on a PO, the only editable fields are:
- Substitute Item Description (In case there is a substitute proposal).
- Supplier Qty
- Supplier UP (Unit Price)
- Supplier Delivery Date
- Supplier Comment (here you can write any additional changes on general information of the PO).
- Substitute Item Reference (In case there is a substitute proposal).
- Supplier UoM

Note that all this edits will require further approval from Celestica.

## PO Review & Validation - If you are rejecting a PO received from Celestica

|            |                                                                                                    |       |                              |                                             | ≞ ÷ 0    |
|------------|----------------------------------------------------------------------------------------------------|-------|------------------------------|---------------------------------------------|----------|
| Supr<br>95 | nlier Portal                                                                                                    |       | 1                            |                                             | O Search |
| «          |                                                                                                    | Close | Reject Supplier Confirmat    | tion                                        |          |
|            | Header                                                                                                    |       |                              | Ship to                                     |          |
|            | Name                                                                                                    |       |                              | Final Destination                           |          |
|            | Test Supplier Niza-UAT Supplier 1                                                                                                    |       |                              | Newmarket                                   |          |
|            | PO Supplier                                                                                                    |       |                              | 213 Harry Walker Parkw<br>L3Y 8T3 Newmarket | ay South |
|            | UAT Supplier 1                                                                                                    |       |                              | Ontario                                     |          |
|            | Organization                                                                                                    |       |                              | CANADA                                      |          |
|            | 6201 Newmarket Global Aerospace and Defense                                                                                                    |       |                              |                                             |          |
|            | Legal Company                                                                                                    |       |                              |                                             |          |
|            | Celestica International LP (6200)                                                                                                    |       |                              |                                             |          |
| 5          |                                                                                                    |       |                              |                                             | 8 D :    |
| "          |                                                                                                    |       |                              |                                             |          |
| ~          |                                                                                                    | Class | Point Supplier Confirmatio   |                                             |          |
| er         |                                                                                                    | Close | Reject Supplier Confirmatio  | n                                           |          |
| er         | USD                                                                                                    | Close | Reject Supplier Confirmatio  | m                                           |          |
| er         | USD                                                                                                    | Close | Reject Supplier Confirmatio  | m                                           |          |
| er         | usp<br>Delivery & Payment                                                                                                    | Close | Reject Supplier Confirmatio  | n                                           |          |
| er         | USD<br>Delivery & Payment<br>Incoterm                                                                                                    | Close | Reject Supplier Confirmation | 'n                                          |          |
| er         | USD Delivery & Payment Incoterm Free Carrier (FCA)                                                                                              | Close | Reject Supplier Confirmatio  | n                                           | 7        |
| er         | USD<br>Delivery & Payment<br>Incoterm<br>Free Carrier (FCA) 2 Reason :                                                                          | Close | Reject Supplier Confirmatio  | n                                           | 1        |
| er         | USD<br>Delivery & Payment<br>Incoterm<br>Free Carrier (FCA)<br>Incoterm Location<br>Reason :                                                    | Close | Reject Supplier Confirmatio  | 'n                                          | 1        |
| er         | USD<br>Delivery & Payment<br>Incoterm<br>Free Carrier (FCA)<br>Incoterm Location<br>Philadelphia                                                | Close | Reject Supplier Confirmatio  | n                                           |          |
| er         | USD<br>Delivery & Payment<br>Incoterm<br>Free Carrier (FCA)<br>Incotern Location<br>Philadelphia                                                | Close | Reject Supplier Confirmatio  | <b>n</b>                                    |          |
| er         | USD Delivery & Payment Incoterm Free Carrier (FCA) Incoterm Location Philadelphia +                                                             | Close | Reject Supplier Confirmatio  | n                                           |          |
| er         | USD Delivery & Payment Incoterm Free Carrier (FCA) Incoterm Location Philadelphia  Items - Supplier Response                                    | Close | Reject Supplier Confirmatio  |                                             |          |
| er         | USD Delivery & Payment Incoterm Free Carrier (FCA) Incoterm Location Philadelphia Incoterm - Supplier Response                                  | Close | Reject Supplier Confirmatio  | n<br>                                       |          |
| er         | USD Delivery & Payment Incoterm Free Carrier (FCA) Philadelphia Items - Supplier Response Export to Excel O C C C C C C C C C C C C C C C C C C | Close | Reject Supplier Confirmation | n<br>Carrel Confern                         |          |

For rejecting a PO as a supplier you need follow the next steps and provide a complete explanation on why this PO was rejected.

A rejected PO may result on awarding the PO to a different vendor and several PO rejections without proper explanation may result in no more business.

1. Click Reject Button

2. Provide a Reason for Rejection, make sure to provide a complete explanation.

After a PO is rejected it will go back to Celestica and will disappear from your supplier profile.

straight reject the order. Editable fields per line are Description, Qty, Price, Supplier Comments. -> For Edit and Reject check next slides. (6 & 7)

## Review status of all POs received from Celestica - all POs except rejected POs will be found in this view below

| ase 2 0 | iat<br>Celest               | ica    | General Info. Sourcing Contracts                                       | Orders                            |                                                                     |                                                              |    |                        |    |
|---------|-----------------------------|--------|------------------------------------------------------------------------|-----------------------------------|---------------------------------------------------------------------|--------------------------------------------------------------|----|------------------------|----|
| <       | <u></u>                     | 57     | Acknowledge Orders                                                     | Acknowledge Orders                |                                                                     |                                                              |    |                        |    |
| `       | 5                           | 4      |                                                                        | Manage Mass Confirmations         |                                                                     |                                                              |    |                        |    |
| Ke      | ywords                      |        |                                                                        |                                   |                                                                     |                                                              |    |                        |    |
|         |                             |        | Q Search Reset                                                         |                                   |                                                                     |                                                              |    |                        |    |
|         |                             |        |                                                                        |                                   |                                                                     |                                                              |    |                        |    |
|         |                             |        |                                                                        |                                   |                                                                     |                                                              |    |                        |    |
|         | ID \$                       | PO #   | Name                                                                   | ¢                                 | Requester                                                           | Status                                                       | ¢  | Currency               | \$ |
|         | ID <b>≑</b><br>1436         | PO # - | Name<br>POD#32 UAT-P20018-A1-GT-WS-UAT                                 | ¢<br>T Supplier 1                 | Requester<br>Rubio Mendoza Jose Manuel                              | Status                                                       | \$ | Currency<br>MXN        | \$ |
| 1       | ID <b>≑</b><br>1436<br>1437 | PO #   | Name<br>POD#32 UAT-P2O018-A1-GT-WS-UA<br>POD#32 UAT-P2O018-A1-GT-WS-UA | ¢<br>T Supplier 1<br>T Supplier 1 | Requester<br>Rubio Mendoza Jose Manuel<br>Rubio Mendoza Jose Manuel | <ul> <li>Status</li> <li>Ordered</li> <li>Ordered</li> </ul> | \$ | Currency<br>MXN<br>MXN | \$ |

If you would like to review the status of the PO you have confirmed or requested changes on, please follow the steps below:

1. Navigate back to the acknowledge orders page and the PO progress is no longer in Supplier Review

## Review status of all POs received from Celestica - all POs except rejected POs will be found in this view below

| う ☆ Supplier Portal                                                                                                    |                                                                                                    |           |
|----------------------------------------------------------------------------------------------------|----------------------------------------------------------------------------------------------------|-----------|
| Announcement     Announcement     Mediome to Colosica's Suppler Portal     Welcome to Colosica's Suppler Portal     Welcome to Colosica's Suppler Portal     Welcome to Colosica's Suppler Portal     Welcome to Colosica's Association     Suppler Contracts and forms.     Provide the supplement of the supplement     Suppler Contract Suppler Suppler Supple | To-do List         Sec 150-re           Process         Object         Action         0         Due date           Q LS Odder-PO         450000550- Capy of FoxD0<br>Sapple 1-14 Sapple 1-14         Sapple 1-<br>Sapple 1-14 Sapple 1-14         Sapple 1-<br>Sapple 1-14         Sapple 1-<br>Sapple 1-14         Sapple 1-<br>Sapple 1-14           CLS Odder-PO         50000054-Capy of FoxD<br>Sapple 1-14         Sapple 1-<br>Sapple 1-14         Sapple 1-<br>Review         Review           CLS Odder-PO         5000014-Capy of FoxD<br>Sapple 1-14         Sapple 1-<br>Review         Review         Review           CLS Odder-PO         5000014-Capy of FoxD<br>Sapple 1-14         Sapple 1-<br>Review         Review         Review           CLS Odder-PO         5000014-Capy of FoxD<br>Sapple 1-14         Sapple 1-<br>Sapple 1-14         Sapple 1-<br>Sapple 1-14         Sapple 1-<br>Sapple 1-14 | Contracts |

| う ☆ To do list                  |                                                                                    |                 |              | Q Search                      |
|---------------------------------|------------------------------------------------------------------------------------|-----------------|--------------|-------------------------------|
| tus From<br>To be validated • • | To<br>g Q, Saveth Rest                                                             |                 |              |                               |
| Process                         | Object                                                                             | Action          | Forwarded on | Due date                      |
| P CLS Order - PO Automation     | 4800000580 - Copy of : Pod30 UAT-P2C0003-A1-GT-WS-UAT Supplier 1 - UAT Supplier 1  | Supplier Review | 5/6/2025     |                               |
| CLS Order - PO Automation       | 4800000579 - Copy of : Pod11 UAT-P2C007-A1-GT-WS-UAT Supplier 1 - UAT Supplier 1   | Supplier Review | 5/6/2025     | Grid settings                 |
| CLS Order - PO Automation       | 5300000436 - Copy of : Test Create PO-UAT Supplier 1 - UAT Supplier 1              | Supplier Review | 5/6/2025     | Freeze grid header            |
| CLS Order - PO Automation       | 5300000435 - Test Comments-UAT Supplier 1 - UAT Supplier 1                         | Supplier Review | 5/6/2025     | Grid column settings          |
| CLS Order - PO Automation       | 4800000578 - Amendment request 5/6/2025 4800000578-UAT Supplier 1 - UAT Supplier 1 | Supplier Review | 5/6/2025     | Assigned to                   |
| CLS Order - PO Automation       | 5300000434 - Test Payment Term -UAT Supplier 1 - UAT Supplier 1                    | Supplier Review | 5/5/2025     | Process                       |
| CLS Order - PO Automation       | 5300000433 - Test Payment Term Niza-UAT Supplier 1 - UAT Supplier 1                | Supplier Review | 5/5/2025     | Object                        |
| CLS Order - PO Automation       | 5300000423 - test band-UAT Supplier 1 - UAT Supplier 1                             | Supplier Review | 4/30/2025    | Action                        |
| CLS Order - PO Automation       | 5300000422 - Test RS \$1M - \$5M-UAT Supplier 1 - UAT Supplier 1                   | Supplier Review | 4/30/2025    | Forwarded on                  |
| CLS Order - PO Automation       | 5200000093 - Test RS \$250K - \$1M-UAT Supplier 1 - UAT Supplier 1                 | Supplier Review | 4/30/2025    | Action's date (UTC-6)         |
| CLS Order - PO Automation       | 5300000420 - Test RS \$100K - \$250K-UAT Supplier 1 - UAT Supplier 1               | Supplier Review | 4/29/2025    | Due date                      |
| P CLS Order - PO Automation     | 5300000419 - Test RS IT Approval >\$5K-UAT Supplier 1 - UAT Supplier 1             | Supplier Review | 4/29/2025    | Status                        |
| CLS Order - PO Automation       | 5300000418 - Test RS \$50K - \$100K-UAT Supplier 1 - UAT Supplier 1                | Supplier Review | 4/29/2025    | Grid Actions                  |
| CLS Order - PO Automation       | 5200000092 - Test RS \$5K - \$50K-UAT Supplier 1 - UAT Supplier 1                  | Supplier Review | 4/29/2025    | 3 Download table "To do list" |
|                                 | 5200000157 Test RE + SEV LIAT Compliant 1 LIAT Compliant                           | Eventing Deview | 4/20/2025    | Excel format                  |

#### Reporting

- 1. Click on the link of records
- 2. Click on icon
- 3. Download in E

### Thank You

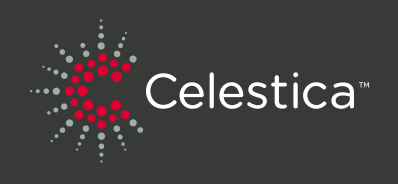